# NTU System courses registration process by authorized code (permission code)

Description :

- 1. From Spring Semester 2018, students can register NTU System courses by the authorized code (permission code)
- 2. Students who received code from the instructor can register the course during the course online addition/cancellation period.

Please follow the steps listed below :

0. Login to the course enrollment system by your Student ID number and passwords

(<u>http://www.aa.ntnu.edu.tw/course/super\_pages.php?ID=0course101&Sn=10</u>) •

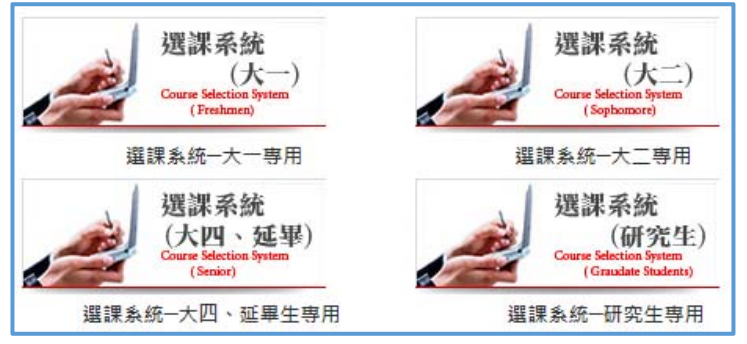

1. Click the tap "NTU System Course" to register the course.

| End Time: 255 Second Student ID: Department: Over                  | Student Name:                      |                | The Online /<br>Period              | Add/Drop Enroll     | ment            | Logout        |                 |                                  |
|--------------------------------------------------------------------|------------------------------------|----------------|-------------------------------------|---------------------|-----------------|---------------|-----------------|----------------------------------|
| My Courses General Priority Education Priority Physical P          | iority Summer Course Enrollmen     | t Non-Priorit  | ty Course Assignment Records        | Freshman Enrollment | Assignment Reco | rds NTU Syst  | em Course       |                                  |
| 🔕 Add Course 🥥 Add Course By Authorize 🤤 Drop Course Fall 🛄 C      | urse Outline                       |                |                                     |                     |                 |               |                 |                                  |
| 🖶 Brief Course Schedule 🚔 Pocket-Size Brief Course Schedule 🚔 A4 R | aper Course Schedule 📇 列印A4格式3     | 功課表 🔝 Opera    | ation Manual                        |                     |                 |               |                 |                                  |
| Acade Acade Serial No. Course Co Course Name                       | Course Gri Departmei Year          | Class Dep.     | Grou Full/H Credit Req./S Limit No. | English Tea MOOCS   | Professor       | Time/Location | Course Restrict | Autho Enrollment Stage Non-Assig |
| ■ Total Credit 6.0 (not include National Defence Education courses | and priority enrollment courses of | Physical/Educa | ation/General)                      |                     |                 |               |                 |                                  |
| 1                                                                  |                                    |                |                                     |                     |                 | 本部 撰4         | ·限本系、外籍         | The Online Ad                    |
| 图 2                                                                |                                    |                |                                     |                     |                 | 本部 撰4         | ◎限本系、外籍         | The Online Ad                    |

### 2. Click the button " Add Course "

| End Time: 1188 Second<br>Login Time: | d Student ID:<br>Credit Program: | Student Nam          | ne: D           | epartment:       | ⇒ Scl<br>Ad           | 100l Class Enrollm<br>d/Drop Enrollmen | ent Period(Online<br>t) | Logout                        |
|--------------------------------------|----------------------------------|----------------------|-----------------|------------------|-----------------------|----------------------------------------|-------------------------|-------------------------------|
| My NTU System Course Course          | Assignment Records               |                      |                 |                  |                       |                                        |                         |                               |
| 最低應修畢業學分<br>數: 128.0                 | 累計最多可修習校際學分總<br>數:               | 3.0                  | 已修習計入畢業學/<br>數: | 分之校際學分總 0.0      |                       | 尚可修習校際學分<br>數: 43.0                    |                         |                               |
| 💿 Add Course 🥥 Drop Course 🔳         | Operation Manual                 |                      |                 |                  |                       |                                        |                         |                               |
| Acade Acade Serial No. Cour          | rse Co Course Name               | Course Gr Departme Y | 'ear Class      | Dep. Grou Full/H | Credit Req./S Limit N | b. English Tea MOOCS                   | Professor Time/Locati   | on Enrollment Stage Non-Assig |
|                                      |                                  |                      |                 |                  |                       |                                        |                         |                               |
|                                      |                                  |                      |                 |                  |                       |                                        |                         |                               |

- 3-1. Search the course by "Serial No." or any other ways you prefer.
- 3-2. Select the course and click the button "Add School Course By Authorize".

| End Time: 330 Second<br>Login Time: | Student ID:<br>Credit Program: | Student I         | lame:        |             | Depart      | ment    | t:            |         | + <sup>9</sup> /    | Scho<br>Add/     | ol Cla<br>Drop       | ass Ei<br>Enro      | nroll<br>ollme    | ment<br>nt) | Peri             | od(O     | nline   | •       | Logout         |             |     |
|-------------------------------------|--------------------------------|-------------------|--------------|-------------|-------------|---------|---------------|---------|---------------------|------------------|----------------------|---------------------|-------------------|-------------|------------------|----------|---------|---------|----------------|-------------|-----|
| My NTU System Course Course Assign  | ment Records                   |                   |              |             |             |         |               |         |                     |                  |                      |                     |                   |             |                  |          |         |         |                |             |     |
| Serial No.:                         | Course Type —                  |                   | Time (       | Criterion - |             |         |               |         |                     |                  |                      |                     |                   |             |                  |          |         |         |                |             |     |
| Course Name:                        | O Normal                       | O General Course  |              | Section     | 0 1         | 2       | 3             | 4       | 5                   | 6                | 7                    | 8                   | 9                 | 10          | Α                | в        | С       | D       |                |             |     |
| Chinese Professor                   | 🗌 🕛 🛛 Normal Physica           |                   |              | [           |             |         |               |         |                     |                  |                      |                     |                   |             |                  |          |         |         |                |             |     |
| Name:                               |                                | Freshman          | Mon.         |             |             |         |               |         |                     |                  |                      |                     |                   |             |                  |          |         |         |                |             |     |
| Department: select one option       | ~                              | Physical          | Tues.<br>Wed |             |             |         |               |         |                     |                  |                      |                     |                   |             |                  |          |         |         |                |             |     |
| Year: select one option             | <b>v</b>                       |                   | Thur.        |             |             |         |               |         |                     |                  |                      |                     |                   |             |                  |          |         |         |                |             |     |
| Class: select one option            | ~                              |                   | Fri.         |             |             |         |               |         |                     |                  |                      |                     |                   |             |                  |          |         |         |                |             |     |
| Not Full Conuse:                    |                                |                   | Sat.         |             |             |         |               |         |                     |                  |                      |                     |                   |             |                  |          |         |         |                |             |     |
| 4                                   |                                | Courses which are | not on the l | ist canno   | t be regist | ered by | 2 Au<br>Query | thorize | d code.<br>directly | If any<br>Save(E | probler<br>Enroll) l | m, plea<br>by Seria | ise con<br>al No. | tact the    | e office<br>Back | of the I | Departi | ment or | the Division o | f Curriculu | um. |
| Add School Course By A              | uthorize                       |                   |              |             |             |         |               |         |                     |                  |                      |                     |                   |             |                  |          |         |         |                |             |     |
| Academic Year Academic Term         | Serial No. Course Code         | Course Name       | Course Gro   | up De       | partment    | Ye      | ar            |         | Class               |                  | De                   | p. Group            | p                 | Full/Ha     | lf               | Cre      | dit     |         | Req./Sel.      | Limit N     | No. |
| ✓ 1 106 2                           |                                |                   |              |             |             |         |               |         |                     |                  |                      |                     |                   |             |                  |          |         |         |                |             |     |

4. Input your Authorize code and click the button "confirm"

| Add School C       | Course By Authorize | × |
|--------------------|---------------------|---|
| Authorize<br>Code: | Confirm Cancel      |   |

5. Make sure again if you really want to do it. If you are sure to register the course, please click the button "Yes"

| Message | 5                              |                         |               | ×                                      |
|---------|--------------------------------|-------------------------|---------------|----------------------------------------|
| 2       | Course register by the course? | ne Authorized code cann | ot be dropped | anymore. Do you still want to register |
|         |                                | Yes                     | No            |                                        |

6. When the message "Successfully Saving" pop up, it means you have selected the course successfully.

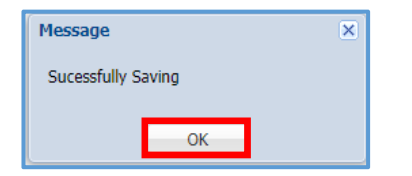

7. You can also check the course again on " My Courses " page.

| End Time<br>Login Time: | : 928 Secon        | d Student ID:<br>Credit Program:             | Student Name:               |           | Department:          |        |         | + The<br>Per | e Online A<br>riod | dd/Dro | op Enrollme | ent           | Logout          |                         |           |
|-------------------------|--------------------|----------------------------------------------|-----------------------------|-----------|----------------------|--------|---------|--------------|--------------------|--------|-------------|---------------|-----------------|-------------------------|-----------|
| My Courses              | General Priority   | Education Priority Physical Priority         | Summer Course Enrolln       | ent   No  | on-Priority Course A | ssignr | nent R  | ecords       | NTU System         | Course |             |               |                 |                         |           |
| Add Course              | O Add Course By    | Authorize 🤤 Drop Course Fail 🛄 Course        | Outline                     |           |                      |        |         |              |                    |        |             |               |                 |                         |           |
| 👙 Brief Course          | Schedule 🕌 Pock    | et-Size Brief Course Schedule 🛛 📇 A4 Paper C | ourse Schedule 👑 FIJEDA446  | 式功課表      | Deration Manual      |        |         |              |                    |        |             |               |                 |                         |           |
| Acade                   | Acade Serial No. C | ourse Co. Course Name                        | Course Gr Departme Year     | Class     | Dep. Grou Full/H.    | Credit | t Req./ | Limit No     | o. English Tea     | MOOCS  | Professor   | Time/Location | Course Restrict | Author Enrollment Stage | Non-Assig |
| Total Credit            | 25.0 (not include  | National Defence Education courses and       | priority enrollment courses | of Physic | al/Education/Gener   | ral)   |         |              |                    |        |             |               |                 |                         |           |
| 1 106                   | 2 0583 0           | OUE059 Introduction to Special Education     | A Office                    |           | Half                 | 3      | Sel     | 50           | No                 | N      | 孫末貞         | 四3-5本部 模301   |                 | Manual Enrollment       |           |
| 2 106                   | 2 3633 A           | AC7437 Statistical Thinking                  | A NTU C                     | BA MA     | Half                 | 2      | Sel     | 1            | No                 |        | 杜裕康         | 五 3-4 公衡213   |                 | School Class Enrollm    |           |
| 3 106                   | 2 0103 PI          | EU0031 Physical Conditioning                 | Depart                      |           | Half                 | 2      | Sel.    | 50           | No                 | N      | 林湖肥         | 二 3-4 木部 償106 | i               | The 1st Stage           | Yes       |

## 「臺灣大學系統」課程授權碼加選流程

說明:

- 1.106 學年度第2 學期起,日間學制學生得以選課授權碼選修已同意開放校 際選課之課程。
- 2.本校學生如經臺大、臺科大授課教師同意並取得授權碼後,請於加退選期 間至本校選課系統「校際選課\校際授權碼加選」頁籤內,輸入該校選課授 權碼並確認完成加選作業。

流程:

O.選擇所屬年級選課系統(<u>http://www.aa.ntnu.edu.tw/course/super\_pages.php?ID=Ocourse101&Sn=10</u>)。

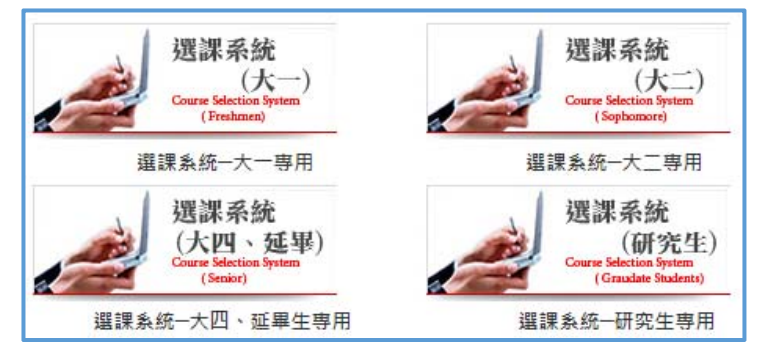

#### 1.選擇「校際選課」頁籤。

| 結束時間: 1194 秒        | 學號:                 | 姓名:                        |           | 养          | 所:     | ★ 2 <b>年</b> 后 | 斑  |     | ➡ 加遐 | 道階段   |       |    | C      | 堂出   |     |         |     |
|---------------------|---------------------|----------------------------|-----------|------------|--------|----------------|----|-----|------|-------|-------|----|--------|------|-----|---------|-----|
| 我的编辑 通道志能登记/分数记录    | 教育學校志願登記/分發記錄       | 國育志醫營記/分發記錄                | 春季登記/分發記  | 1 71志殿望近   | 分發記錄   | 松树属            | 8  |     |      |       |       |    |        |      |     |         |     |
|                     | 🛄 鍵程編集              |                            |           |            |        |                |    |     |      |       |       |    |        |      |     |         |     |
| 😸 羽印建築課題 😸 列印口袋板屋幕  | IRE 👙 3150448300088 | 🚔 A4 Paper Course Schedule | 日本日本日     |            |        |                |    |     |      |       |       |    |        |      |     |         |     |
| 學年 學期 開建序號 科        | 白代碼 科目名稱            | 料口道別                       | MIRAN MIR | F.G. MIRES | RIRIES | 1 全/半          | 學会 | 2/重 | 限修人數 | 全共語授課 | MOOCS | 数的 | 上課時間地點 | 限编辑中 | 波權碼 | anne -  | 未分聲 |
| ■ 總學分 (不含酸高・圖約數高與下) | (1111年7月)           |                            |           |            |        |                |    |     |      |       |       |    |        |      |     |         |     |
| 1 106               |                     |                            |           |            |        | 岸              | 3  | 環律  | 0    | 杏     |       |    |        |      |     | 人工加速還作買 |     |
| 2 105               |                     |                            |           |            |        | *              | 3  | 必修  | 50   | 8     | N     |    |        |      | 3   | 第一指段    | 8   |

#### 2.按「加選」鈕。

| 結束時間: 1188 秒<br><sup>登入時間:</sup> | 學號:                 | 姓名;     |         | <b>条所</b> : | <b>泉 2年</b> 級 | ы  |     | ♦校際加  | 加退邁階戶    | <b>没</b> |     |        | 登出   |     |
|----------------------------------|---------------------|---------|---------|-------------|---------------|----|-----|-------|----------|----------|-----|--------|------|-----|
| 我的校際攝課 校際攝課登記分發記錄                |                     |         |         |             |               |    |     |       |          |          |     |        |      |     |
| 最低應修單聚學分數: 128.0                 | 累計最多可修蓄权服學分總數: 43.0 | I       | 已修習計入單樂 | 學分之权照學分總數:  | 6.0           |    |     | 尚可修習权 | 服學分數: 3. | 7.0      |     |        |      |     |
| 🔾 加羅 🤤 遐園 🔜 操作手册                 |                     |         |         |             |               |    |     |       |          |          |     |        |      |     |
| 學年 學期 開課序號 科目代碼                  | 科目名稱                | 料目組別 開課 | 条所 開課年級 | 開課近級 開課組    | 別 全/半         | 學分 | 必/靈 | 限修人數  | 全英語授課    | MOOCS 8  | 80  | 上課時間地點 | 選課階段 | 未分類 |
| 国 總學分 3.0 (不合細防教育及體育・教育學程興)      | 通識志願登記課程)           |         |         |             |               |    |     |       |          |          |     |        |      |     |
| 1 106                            |                     |         |         |             | ¥             | 3  | 選修  | 0     | R        | 5        | 外教師 |        |      |     |

#### 3-1. 輸入課程資訊後按「查詢」鈕。

3-2.勾選欲授權碼加選之課程,再按「校際授權碼加選」鈕。

| 結束時間:<br><sup>登入時間:</sup> | :1068 秒    | 學號:<br>學分學 | 题程:        | 姓名:     |        | 新   | <b>所:</b> |     |            |    | <b>→</b> 校 | 文際加 | □退選          | 階段   |      |      |       |      |      |   | 登出  |
|---------------------------|------------|------------|------------|---------|--------|-----|-----------|-----|------------|----|------------|-----|--------------|------|------|------|-------|------|------|---|-----|
| 我的校際選課                    | 校際選課登記分發記錄 | G          |            |         |        |     |           |     |            |    |            |     |              |      |      |      |       |      |      |   |     |
| 關課序號:                     | 200        |            | 4目類別       |         | - 時間條件 |     |           |     |            |    |            |     |              |      |      |      |       |      |      |   |     |
| 科目中文名稱                    | i:         | _          | ◎ 一般科目   ◎ | 〕通識課程   | 節次     | 0   | 1         | 2   | 3          | 4  | 5          | 6   | 7            | 8    | 9    | 10   | Α     | в    | С    | D |     |
| 教師中文姓名                    | i:         |            | ○ 一般體賣科目 ○ | ) 共同科目  |        |     |           |     |            |    |            |     |              |      |      |      |       |      |      |   |     |
| 開課系所:                     | 諸選擇        | ~          | ◎ 教育學程科目 ◎ | 大一體育    | 星期一    |     |           |     |            |    |            |     |              |      |      |      |       |      |      |   |     |
| 闖課年級:                     | 請選擇        | ~          |            |         | 星期三 🗐  |     |           |     |            |    |            |     |              |      |      |      |       |      |      |   |     |
| 關課班級:                     | 請選擇        | ~          |            |         | 星期四 📃  |     |           |     |            |    |            |     |              |      |      |      |       |      |      |   |     |
| 未額滿課程:                    |            |            |            |         | 星期五 🗐  |     |           |     |            |    |            |     |              |      |      |      |       |      |      |   |     |
|                           |            |            |            |         | 星期六 🛄  |     |           |     |            | _  |            |     |              |      |      |      |       |      |      |   |     |
|                           |            |            |            |         |        | 僅限遭 | 前本校       | 開放課 | 程, 🛃       |    | 果程無法       | 以授權 | <b>崔碼</b> 加預 | 選,請治 | 合課務約 | İ或開設 | ₩學校/3 | 糸所確語 | 1200 |   |     |
|                           | (4)        |            |            |         |        |     | 💁 重新      | f整理 | Q          | 查詢 | 🔒 開        | 課序號 | 直接登          | 記儲存  | •    | 返回   |       |      |      |   |     |
| <b>山</b> 和儲存              | ◎ 校際授權碼加選  |            |            |         |        |     |           |     |            |    |            |     |              |      |      |      |       |      |      |   |     |
| 日本 学生                     | 學期         | 開課序號       | 科目代碼       | 科目名稱    | 科目組別   | 開課系 | 所         | 開設  | <b> 年級</b> |    | 開課班線       | B.  | 開課           | 糊別   |      | 全/半  |       | 學分   | 3    | ź | 2/選 |
| 1 106                     | 2          | 3356       | AAC7364    | 多變量統計分析 | A      | 校際學 | 士班(臺      |     |            |    | 大碩博台       | 讕   |              |      |      | 半    |       | 3    |      | ŝ | 壁修  |

## 4.輸入「授權碼」後,按「確認」。

| 校際授權碼加選 |    | ×  |
|---------|----|----|
| 授權碼:    |    |    |
|         | 確認 | 取消 |

## 5.確定要加選,按「Yes」。

| 訊息 |          |         | ×      |
|----|----------|---------|--------|
| ?  | 授權碼加選之課程 | 不得退選,是得 | 否確定加選? |
|    | Yes      | No      |        |

6.當看到「儲存成功」訊息,表示已完成加選。

| 訊息   |    | × |
|------|----|---|
| 儲存成功 |    |   |
|      | ОК |   |

## 7.也可至「我的選課」頁籤確認是否已完成加選。

| 結束時間: 1150 秒 學號:<br>和哪點: 學分學程: |                    | 姓名:                      | 系所:        |            | ➡ 加退邁階段   |       |            |    | 6      | 出版      |          |     |
|--------------------------------|--------------------|--------------------------|------------|------------|-----------|-------|------------|----|--------|---------|----------|-----|
| 我的潮口 演造去顺登记/分裂记錄               | 教育學程志願登記/分離記錄      | 健良志願登記/分發記錄              | 老师登记/分裂比缝  | 非志服登记分器记得  | ASSTRET.  |       |            |    |        |         |          |     |
| 🔾 1058 🔾 1649481058 🥥 4558 (   | 」課程編要              |                          |            |            |           |       |            |    |        |         |          |     |
| 🔠 列印第易译表 🛗 列印口纳版解易             | 律表 🖾 刑印 44 指式功律表 👹 | A4 Paper Course Schedule | 操作手两       |            |           |       |            |    |        |         |          |     |
| 學年 學期 間諜序数 科目                  | 代碼 科目名解            | 利日組別 開始第分                | 所 關連年級 開建地 | 8 開課組別 全/半 | 科学 化间歇 网络 | 多人數 全 | 关语授牌 MOOCS | 動動 | 上球時間地域 | 限核條件    | 授權統議論和政治 | 未分録 |
| ∋ 課学分 11.0 (不含濃青、細防教育與         | (下傳講程)             |                          |            |            |           |       |            |    |        |         |          |     |
| 1 106 1                        |                    |                          |            |            |           |       |            |    |        | 第一階段    |          |     |
| 2 106 1                        |                    |                          |            |            |           |       |            |    |        | 人工加速還作業 |          |     |
| 2 3 106 1                      |                    |                          |            |            |           |       |            |    |        | 人工加速還作業 |          |     |
| 4 106 1                        |                    |                          |            |            |           |       |            |    |        |         | 第一階段     |     |
| 5 106 1                        | ,                  |                          |            |            |           |       |            |    |        |         | 加速爆缩校    |     |